## Los Angeles Department of Water & Power

## How to pay your bill online using the payment options on LADWP.com:

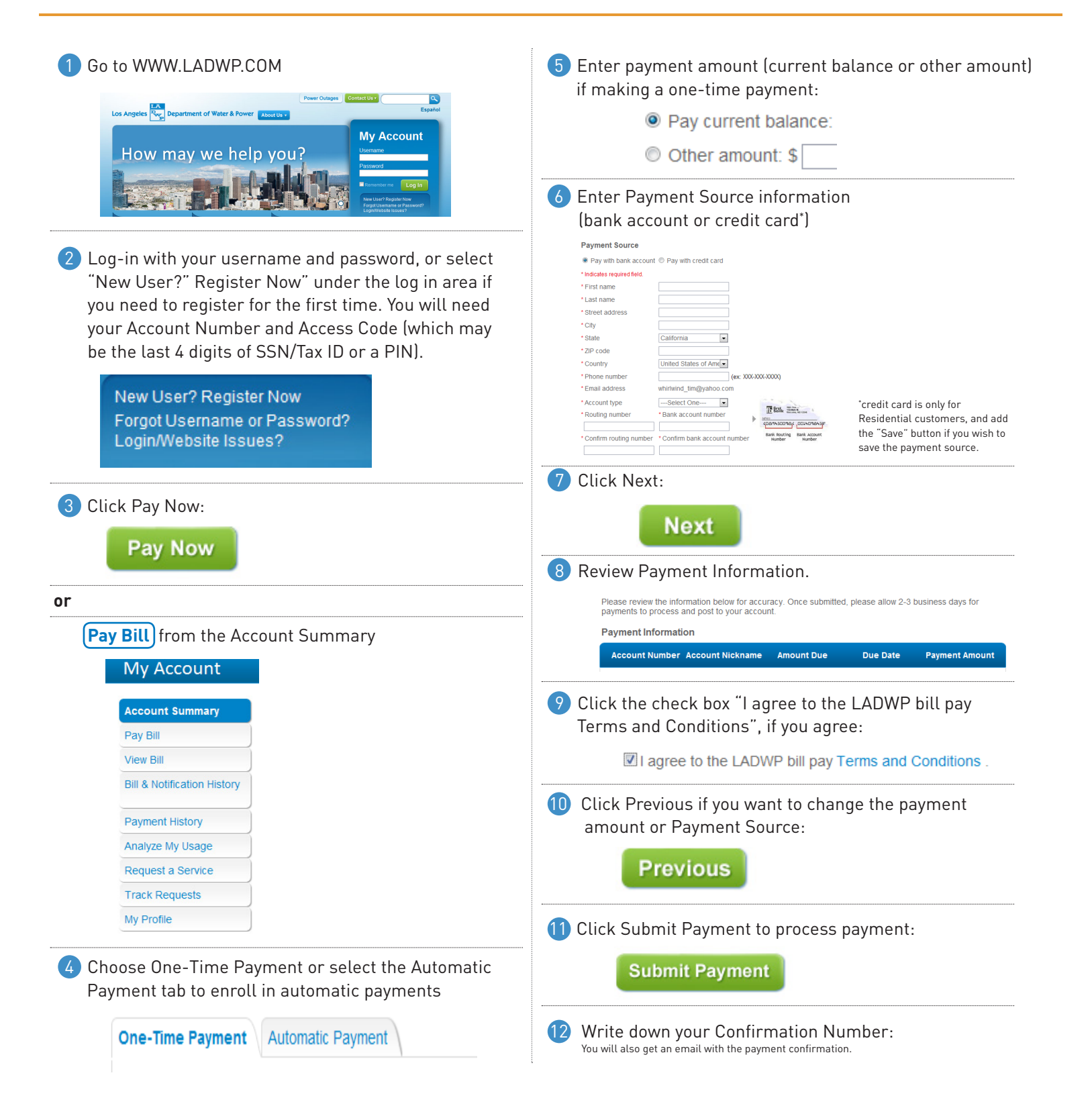